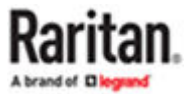

# T1700G2-LED User Guide

Copyright © 2024 Raritan T1700G2-LED-UG-1A-v1.0.0-E September 2024 This document contains proprietary information that is protected by copyright. All rights reserved. No part of this document may be photocopied, reproduced, or translated into another language without the express prior written consent of Raritan, Inc.

© Copyright 2024 Raritan, Inc. All third-party software and hardware mentioned in this document are registered trademarks or trademarks of and are the property of their respective holders.

#### **FCC Information**

This equipment has been tested and found to comply with the limits for a Class A digital device, pursuant to Part 15 of the FCC Rules. These limits are designed to provide reasonable protection against harmful interference in a commercial installation. This equipment generates, uses, and can radiate radio frequency energy and if not installed and used in accordance with the instructions, may cause harmful interference to radio communications. Operation of this equipment in a residential environment may cause harmful interference.

#### VCCI Information (Japan)

この装置は、クラスA情報技術装置です。この装置を家庭環境で使用す ると電波妨害を引き起こすことがあります。この場合には使用者が適切な 対策を講ずるよう要求されることがあります。 VCCI-A

Raritan is not responsible for damage to this product resulting from accident, disaster, misuse, abuse, non-Raritan modification of the product, or other events outside of Raritan's reasonable control or not arising under normal operating conditions.

If a power cable is included with this product, it must be used exclusively for this product.

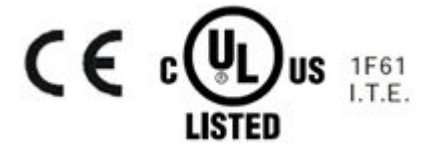

# Contents

| What's New in the T1700G2-LED User Guide | _4 |
|------------------------------------------|----|
| Rackmount Procedure                      | 7  |
| Introduction                             | 9  |
| Overview                                 | 9  |
| Features                                 | 9  |
| Package Content                          | 10 |
| Specifications                           | 10 |
| Resolution Support                       | 11 |
| Structure Diagram.                       | 12 |
| Using the Console Drawer                 | 16 |
| Opening the Console Drawer               | 16 |
| Closing the Console Drawer               | 17 |
| Connecting a Server or KVM Switch        | 19 |
| Connecting an External USB Device        | 21 |
| Grounding Terminal                       | 21 |
| Connecting the Power Cord                | 21 |
| Adjusting the Video Settings             | 22 |
| On-Screen Display Interface              | 23 |
| OSD Buttons.                             | 23 |
| OSD Menus.                               | 24 |
| Disclaimer                               | 29 |
| FCC Statement                            | 29 |
| Index                                    | 31 |

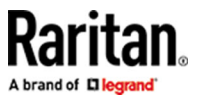

# What's New in the T1700G2-LED User Guide

- Support digital video interfaces: HDMI/DP/DVI-I.
- 2 x USB3.0 Type-A port on front panel and Type-B on rear panel.
- Improve video quality and performance for digital video devices.
- Newer eDP LCD panel with sharper and brighter screen display.
- Covered most of international certifications listed below
  - India BIS
  - China CCC
  - Korea KCC
  - Argentina S mark
  - Australia RCM
  - Vietnam MIC
  - Morocco DoC
  - Mexico NOM
  - Srpska

Read all these instructions carefully before you use the device. Save this guide for future reference.

### In This Chapter

| What the Warranty Does Not Cover | 5 |
|----------------------------------|---|
| Safety Instructions              | 5 |
| Rack-mount Safety Instructions.  | 6 |

#### What the Warranty Does Not Cover

- Any product, on which the serial number has been defaced, modified or removed.
- Damage, deterioration or malfunction resulting from:
  - Accident, misuse, neglect, fire, water, lightning, or other acts of nature, unauthorized product modification, or failure to follow instructions supplied with the product.
  - Repair or attempted repair by anyone not authorized by us.
  - Any damage of the product due to shipment.
  - Removal or installation of the product.
  - Causes external to the product, such as electric power fluctuation or failure.
  - Use of supplies or parts not meeting our specifications.
  - Normal wear and tear.
  - Any other causes which does not relate to a product defect.
- Removal, installation, and set-up service charges.

#### Safety Instructions

- Unplug equipment before cleaning. Don't use liquid or spray detergent; use a moist cloth.
- Keep equipment away from excessive humidity and heat. Preferably, keep it in an air-conditioned environment with temperatures not exceeding 40° Celsius (104° Fahrenheit).
- When installing, place the equipment on a sturdy, level surface to prevent it from accidentally falling and causing damage to other equipment or injury to persons nearby.
- When the LCD console is in an open position, do not cover, block or in any way obstruct the gap between it and the power supply. Proper air convection is necessary to keep it from overheating.
- Arrange the equipment's power cord in such a way that others won't trip or fall over it.
- If you are using a power cord that didn't ship with the equipment, ensure that it is rated for the voltage and current labeled on the equipment's electrical ratings label. The voltage rating on the cord should be higher than the one listed on the equipment's ratings label.
- Observe all precautions and warnings attached to the equipment.
- If you don't intend to use the equipment for a long time, disconnect it from the power outlet to prevent being damaged by transient over-voltage.

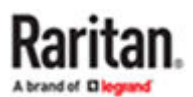

- Keep all liquids away from the equipment to minimize the risk of accidental spillage. Liquid spilled on to the power supply or on other hardware may cause damage, fire or electrical shock.
- Only qualified service personnel should open the chassis. Opening it yourself could irreparably damage the equipment and invalidate its warranty.
- If any part of the equipment becomes damaged or stops functioning, have it checked by qualified service personnel.

#### **Rack-mount Safety Instructions**

• Elevated Operating Ambient:

If installed in a closed or multi-unit rack assembly, the operating ambient temperature of the rack environment may be greater than room ambient. Therefore, consideration should be given to installing the equipment in an environment compatible with the maximum ambient temperature (Tma) specified by the manufacturer.

• Reduced Air Flow:

Installation of the equipment in a rack should be such that the amount of air flow required for safe operation of the equipment is not compromised.

• Mechanical Loading:

Mounting of the equipment in the rack should be such that a hazardous condition is not achieved due to uneven mechanical loading.

• Circuit Overloading:

Consideration should be given to the connection of the equipment to the supply circuit and the effect that overloading of the circuits might have on overcurrent protection and supply wiring. Appropriate consideration of equipment nameplate ratings should be used when addressing this concern.

• Reliable Earthing:

Reliable earthing of rack-mounted equipment should be maintained. Particular attention should be given to supply connections other than direct connections to the branch circuit (e.g. use of power strips).

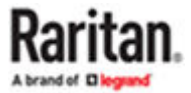

### **Rackmount Procedure**

- 1. Adjust the length of both brackets to match the mounting depth of your rack.
  - \* Adjustable depth from 523 to 908 mm

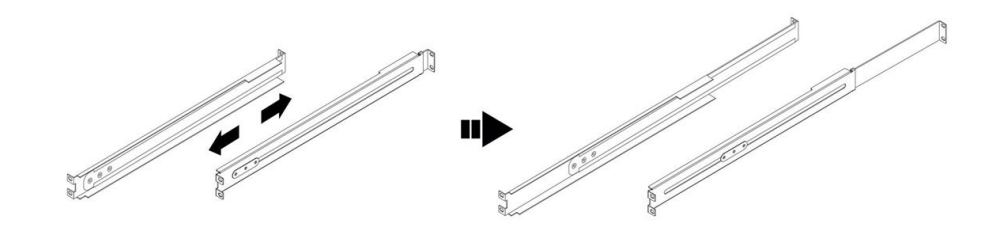

2. Fasten the brackets to the rack pillars securely with the screws and cage nuts.

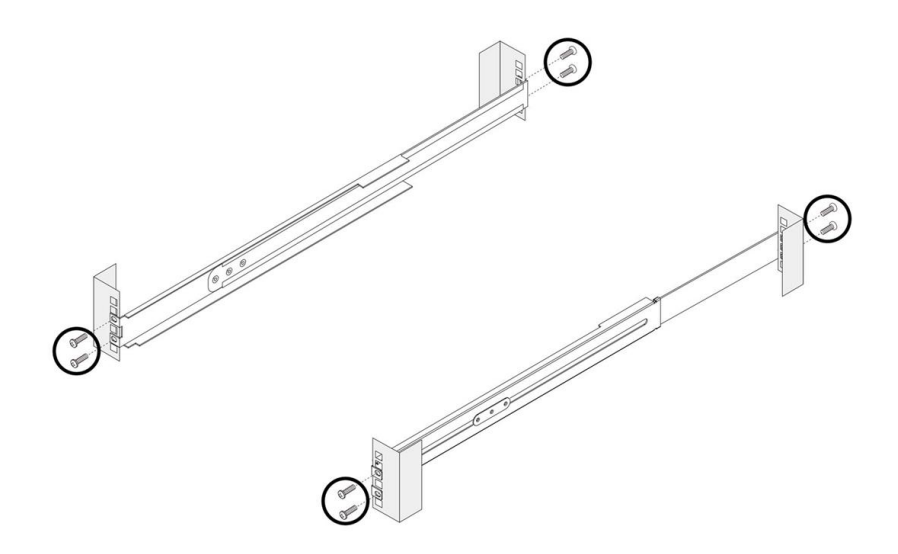

3. Slide the LCD console drawer between the brackets.

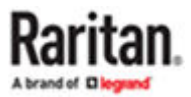

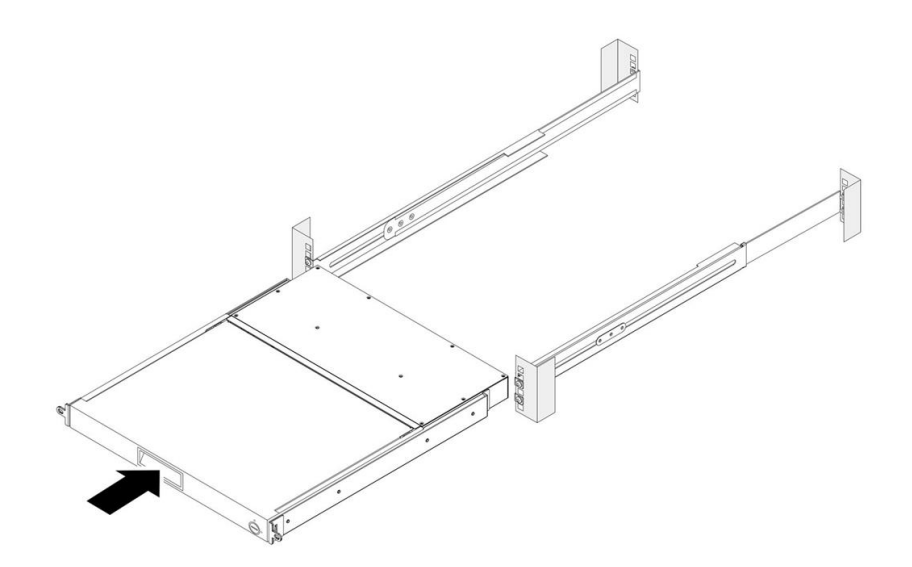

4. Fasten the LCD console drawer to the rack pillars by using screws.

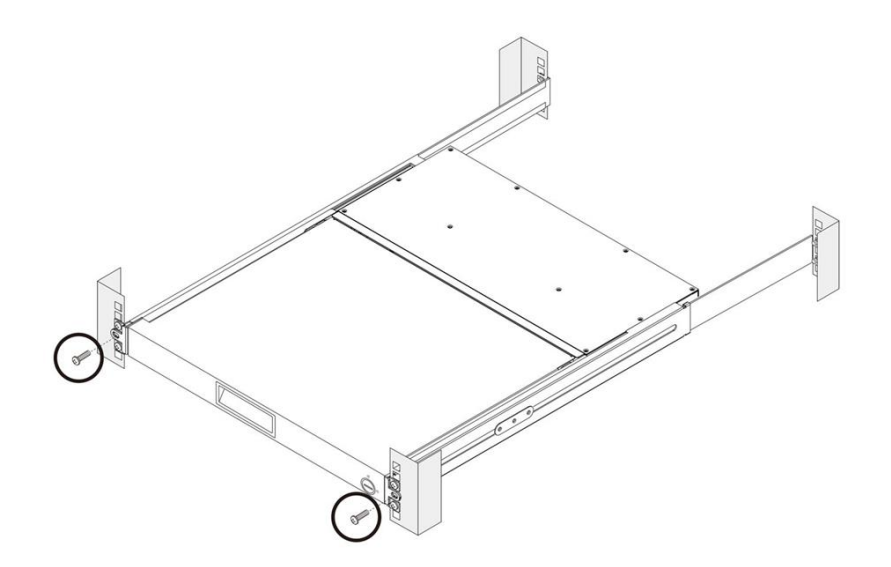

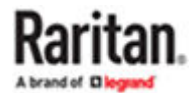

### Introduction

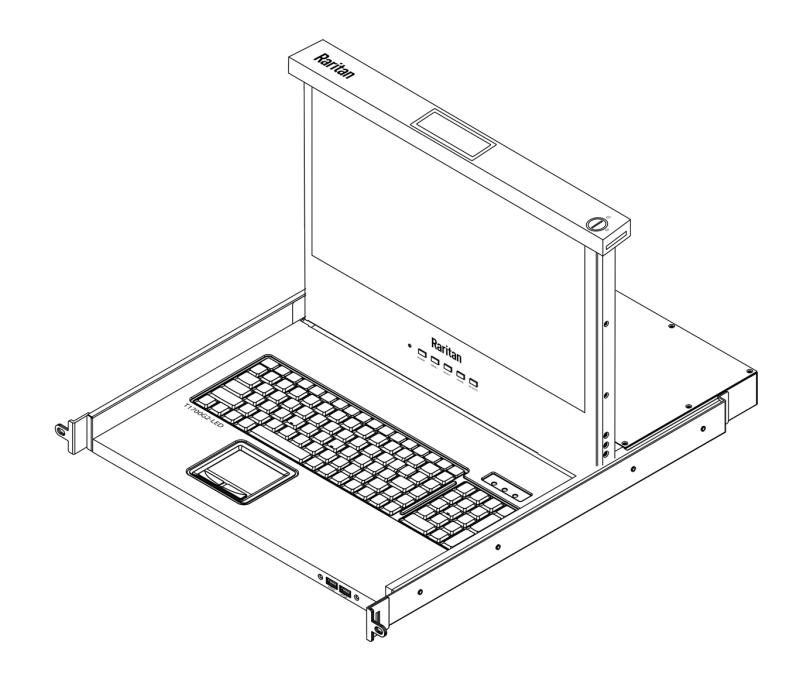

### In This Chapter

| Dverview           | 9    |
|--------------------|------|
| eatures            | 9    |
| Package Content    | . 10 |
| Specifications     | . 10 |
| Resolution Support | . 11 |
| Structure Diagram  | . 12 |

#### Overview

This User Guide introduces Raritan's second generation 1U rackmount LED Console, which is used to operate various KVM switches to manage multiple servers. This rack console drawer combines a 17.3" LED-backlit display, keyboard, and a touchpad. It has built in DVI-I, HDMI and DisplayPort interfaces. The two front USB 3.0 ports allow easy connection to external devices.

#### Features

T1700G2-LED has following features:

- Easy one person installation
- 17.3 inch eDP TFT LCD panel
- LED back light

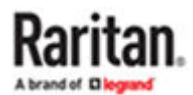

- Supports up to 1920x1080@60Hz, and 1080p video resolutions
- Built in DVI-I, HDMI and DisplayPort interfaces
- Two front USB 3.0 ports
- USB console
- Embedded 12V, 5.42A power supply
- Supports rack cabinet depth of 52.3 to 90.8 cm (20.5 to 35.8 inch) with adjustable mountable brackets
- Automatic video turn off when frame folds below 30 degrees angle
- OSD buttons on the front panel

#### Package Content

Package Content

- 1x LCD Console Drawer
- 1x USB 3.0 Type-B to USB Type-A cable
- 1 x 1.8m Male to Male DVI Cable
- 1x Power cord
- 2x Rackmount brackets
- 1x Screw pack
- 1x Drawer key (to unlock the console)

#### Specifications

| Item            | Description                                   |
|-----------------|-----------------------------------------------|
| Form Factor     | 1U rack mounting on slide-out rails           |
| Diagonal Size   | 17.3" TFT                                     |
| Pixel Number    | 1920 × 1080 (FHD); 127PPI                     |
| Panel Type      | Active Matrix TFT LCD with LED backlight unit |
| Brightness      | 300 cd/m <sup>2</sup>                         |
| Display Colors  | 16.7M 72% NTSC                                |
| Contrast Ratio  | 1200:1 (typ.)                                 |
| Viewing Angle   | 85/85/85 (Typ.)(CR≥10)                        |
| Display Area    | 381.888(H)×214.812(V) mm                      |
| Keyboard/ Mouse | 104 Keyboard / Touch Pad                      |
| DDC compatible  | DDC, DDC2, DDC2B                              |

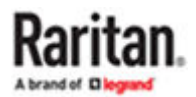

| Item                  | Description                                       |  |
|-----------------------|---------------------------------------------------|--|
| Connectors            | front-of-the-rack                                 |  |
|                       | • 2x USB 3.0 Type A Female                        |  |
|                       | rear-of-the-rack                                  |  |
|                       | • 1x Power Socket                                 |  |
|                       | • 1x USB 3.0 Type B Female                        |  |
|                       | • 1x DVI-I                                        |  |
|                       | • 1x HDMI                                         |  |
|                       | • 1x DisplayPort                                  |  |
| Power Supply          | • Input: Auto-sensing 80 to 264VAC, MAX 50 / 60Hz |  |
|                       | • Output: 12V DC output, 5.42A                    |  |
| Operating System      | Windows / Linux / Sun Microsystems                |  |
| Regulation Approval   | FCC, CE                                           |  |
| Operation             | 0° to 40 °C                                       |  |
| Storage               | -5° to 60 °C                                      |  |
| Relative Humidity     | 5~90%, non-condensing                             |  |
| Dimension (W x D x H) | 482.4 x 530 x 43.2 mm                             |  |
| Weight                | 11 kg (24.25 lbs)                                 |  |

#### **Resolution Support**

| S/N | Pixel Format | Refresh Rate | Horizontal Frequency | Pixel Frequency | H/V sync Polarity | Remark                    |
|-----|--------------|--------------|----------------------|-----------------|-------------------|---------------------------|
| 1   | 640 x 350    | 70.1 Hz      | 31.5 KHz             | 25.175 MHz      | P/N               | Industry                  |
| 2   | 640 x 480    | 50 Hz        | 24.6 KHz             | 19.6 MHz        | P/N               | UEFI/BIOS, VGA<br>Exclude |
| 3   | 640 x 480    | 59.9 Hz      | 31.5 KHz             | 25.175 MHz      | N/N               | VESA                      |
| 4   | 640 x 480    | 72.8 Hz      | 37.9 KHz             | 31.500 MHz      | N/N               | VESA                      |
| 5   | 640 x 480    | 75.0 Hz      | 37.5 KHz             | 31.500 MHz      | N/N               | VESA                      |
| 6   | 720 x 400    | 70.1 Hz      | 31.5 KHz             | 28.322 MHz      | N/P               | MGA Text Mode             |
| 7   | 800 x 600    | 50 Hz        | 31.0 KHz             | 31.7 MHz        | P/N               | UEFI/BIOS                 |
| 8   | 800 x 600    | 56.3 Hz      | 35.2 KHz             | 36.000 MHz      | P/P               | VESA                      |
| 9   | 800 x 600    | 60.3 Hz      | 37.9 KHz             | 40.000 MHz      | Р/Р               | VESA                      |
| 10  | 800 x 600    | 72.2 Hz      | 48.1 KHz             | 50.000 MHz      | P/P               | VESA                      |
| 11  | 800 x 600    | 75.0 Hz      | 46.9 KHz             | 49.500 MHz      | P/P               | VESA                      |

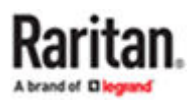

| S/N | Pixel Format | Refresh Rate | Horizontal Frequency | Pixel Frequency | H/V sync Polarity | Remark    |
|-----|--------------|--------------|----------------------|-----------------|-------------------|-----------|
| 12  | 1024 x 768   | 50 Hz        | 39.7 KHz             | 52.0 MHZ        | P/N               | UEFI/BIOS |
| 13  | 1024 x 768   | 60.0 HZ      | 48.4 KHz             | 65.000 MHz      | N/N               | VESA      |
| 14  | 1024 x 768   | 70.1 HZ      | 56.5 KHz             | 75.000 MHz      | N/N               | VESA      |
| 15  | 1024 x 768   | 75.0 HZ      | 60.0 KHz             | 78.750 MHz      | P/P               | VESA      |
| 16  | 1152 x 864   | 75.0 HZ      | 67.5 KHz             | 108.000 MHz     | P/P               | VESA      |
| 17  | 1280 x 720   | 50 Hz        | 37.7 KHz             | 62.1 MHz        | P/N               | UEFI/BIOS |
| 18  | 1280 x 720   | 60.0 HZ      | 45.0 KHz             | 74.250 MHz      | P/P               | VESA      |
| 19  | 1280 x 960   | 60.0 Hz      | 60.0 KHz             | 108.000 MHz     | P/P               | VESA      |
| 20  | 1280 x 1024  | 60.0 Hz      | 64.0 KHz             | 108.000 MHz     | P/P               | VESA      |
| 21  | 1280 x 1024  | 75.0 Hz      | 80.0 KHz             | 135.000 MHz     | P/P               | VESA      |
| 22  | 1360 x 768   | 60.0 Hz      | 47.7 KHz             | 85.500 MHz      | P/P               | VESA      |
| 23  | 1366 x 768   | 60.0 Hz      | 47.7 KHz             | 85.500 MHz      | P/P               | VESA      |
| 24  | 1440 x 900   | 60.0 Hz      | 55.9 KHz             | 106.500 MHz     | N/P               | VESA      |
| 25  | 1600 x 900   | 60.0 Hz      | 60.0 KHz             | 108.000 MHz     | P/P               | VESA (RB) |
| 26  | 1600 x 1200  | 60.0 Hz      | 75.0 KHz             | 162.000 MHz     | P/P               | VESA      |
| 27  | 1680 x 1050  | 60.0 Hz      | 65.3 KHz             | 146.250 MHz     | N/P               | VESA      |
| 28  | 1920 x 1080  | 50 Hz        | 56.4 KHz             | 124.0 MHZ       | P/N               | UEFI/BIOS |
| 29  | 1920 x 1080  | 60 Hz        | 67.5 KHz             | 148.500 MHz     | P/P               | VESA      |

#### Structure Diagram

Open View

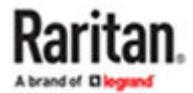

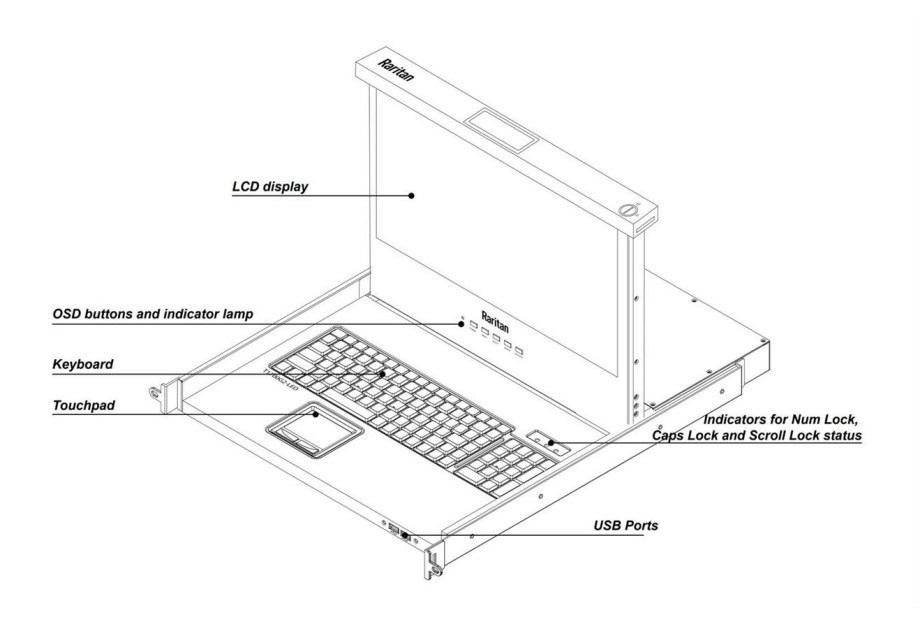

| Component                               | Description                                                                                                    |
|-----------------------------------------|----------------------------------------------------------------------------------------------------|
| LCD display                             | Display the OSD and the source devices' video output.                                                                                                    |
| OSD buttons, power button and indicator | LCD power indicator lamp: The indicator is lit when the LCD power button is turned on.                                                                                                    |
| lamp<br>(Please see Chapter 4 for       | LCD power button: Turn on or off the power supply to the LCD display.                                                                                                    |
| detail settings)                        | OSD buttons: Display and operate the OSD menu, which adjusts the video or OSD settings of the built-in LCD display.                                                                       |
| Keyboard                                | Standard 104-key keyboard.                                                                                                    |
| Touchpad                                | Standard mouse touchpad.                                                                                                    |
| Indicators                              | The Num Lock, Caps Lock, Scroll Lock LEDs are located here.                                                                                                    |
| USB Port                                | The USB port is available to connect a USB peripheral device to the server, such as a flash drive, a CD-ROM drive, or a wireless USB mouse for users who prefer to use an external mouse. |

Front View

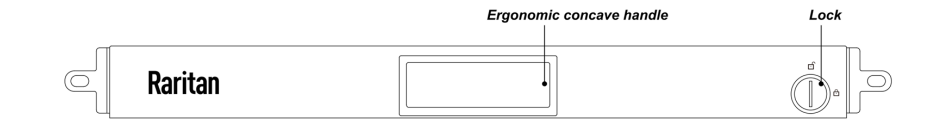

#### Component

Description

Ergonomic concave handle

Pull out/ Push in the LCD console drawer.

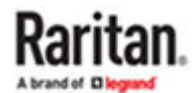

#### Open/ Close the LCD console drawer.

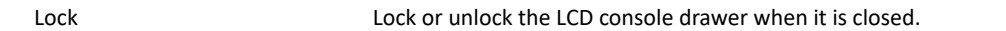

#### Rear View

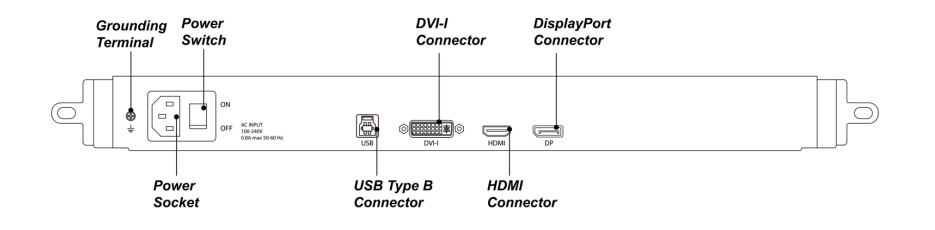

| Component            | Description                                                                                                    |
|----------------------|----------------------------------------------------------------------------------------------------|
| Grounding Terminal   | The grounding wire (used to ground the unit) attaches here.                                                                                                    |
| Power Socket         | This is a standard 3 prong AC power socket. The power cord from an AC source plugs in here.                                                                                 |
| Power Switch         | This is a standard rocker switch that powers the device on and off.                                                                                                    |
| USB Type B Connector | Connect to a USB port of the source device                                                                                                    |
| DVI-I Connector      | Connect a DVI-I based source device<br>Note: To input video via VGA, a VGA to DVI adapter is required, which should be<br>connected to the DVI-I input port of this device. |
| DP Connector         | Connect a DisplayPort based source device                                                                                                    |
| HDMI Connector       | Connect an HDMI based source device                                                                                                    |

Note: You can check the model name and electrical rating on the nameplate. The nameplate is attached to the devices' base cover as below.

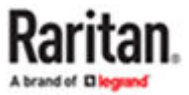

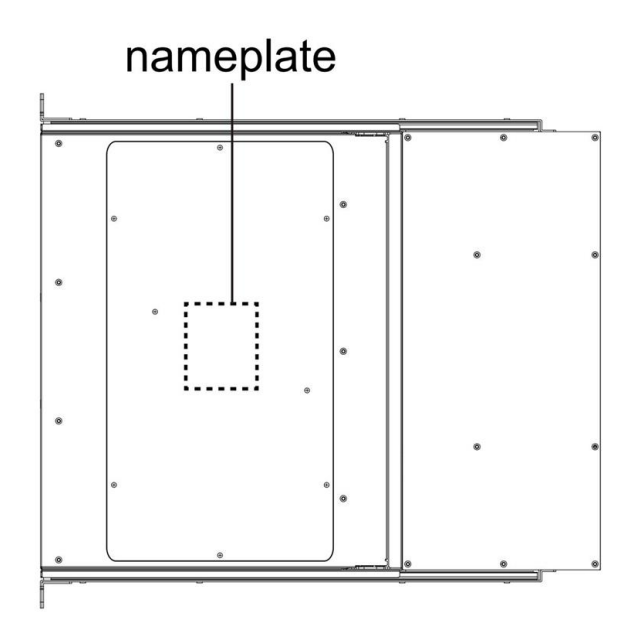

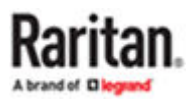

# Using the Console Drawer

After finishing the rack mounting, you can start to use the console drawer.

Note: Do not place any object or lean on the console drawer when it is pulled out. This may cause personal injury and/or property damage.

Do not apply force to the monitor screen or scratch it. This could damage the screen.

### In This Chapter

| Opening the Console Drawer        | 16 |
|-----------------------------------|----|
| Closing the Console Drawer        | 17 |
| Connecting a Server or KVM Switch | 19 |
| Connecting an External USB Device | 21 |
| Grounding Terminal                | 21 |
| Connecting the Power Cord         | 21 |
| Adjusting the Video Settings      | 22 |
|                                   |    |

#### Opening the Console Drawer

1. Pull out the console drawer.

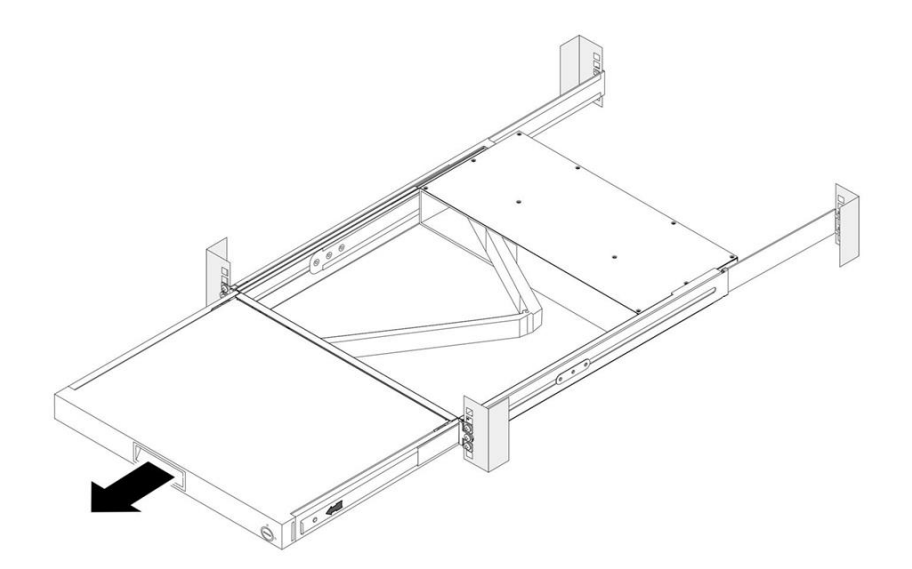

2. Use the drawer key or a coin-shaped object to unlock this product by turning the lock.

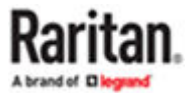

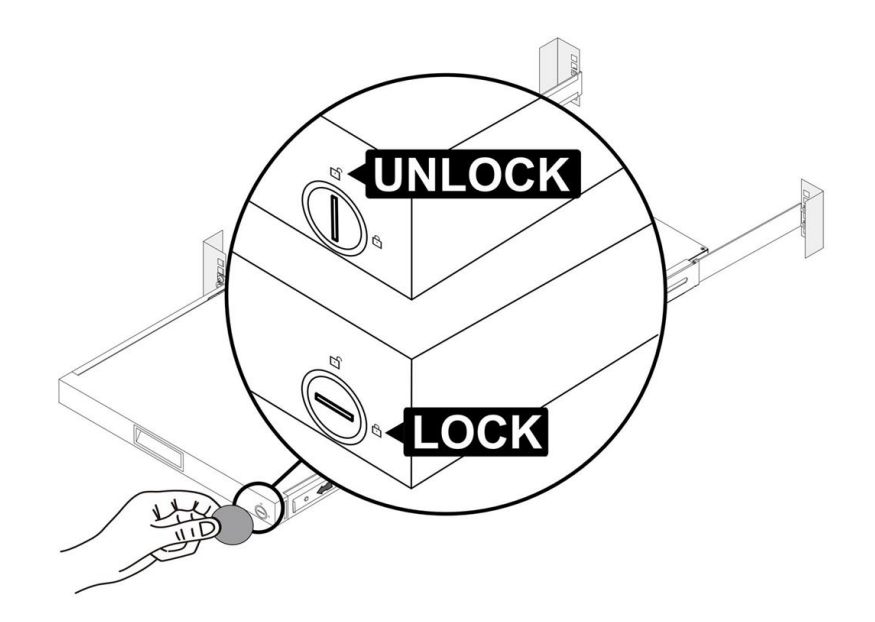

3. Flip up the console drawer.

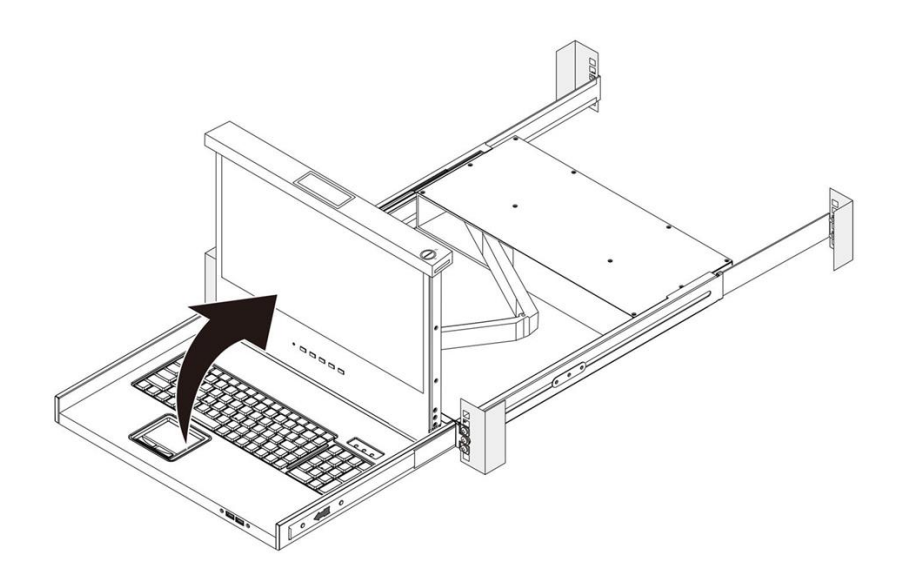

#### Closing the Console Drawer

- 1. Fold down the console drawer.
- 2. Push both latches with your index fingers in the direction as indicated before sliding the console drawer into the rack.

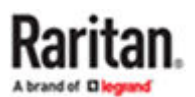

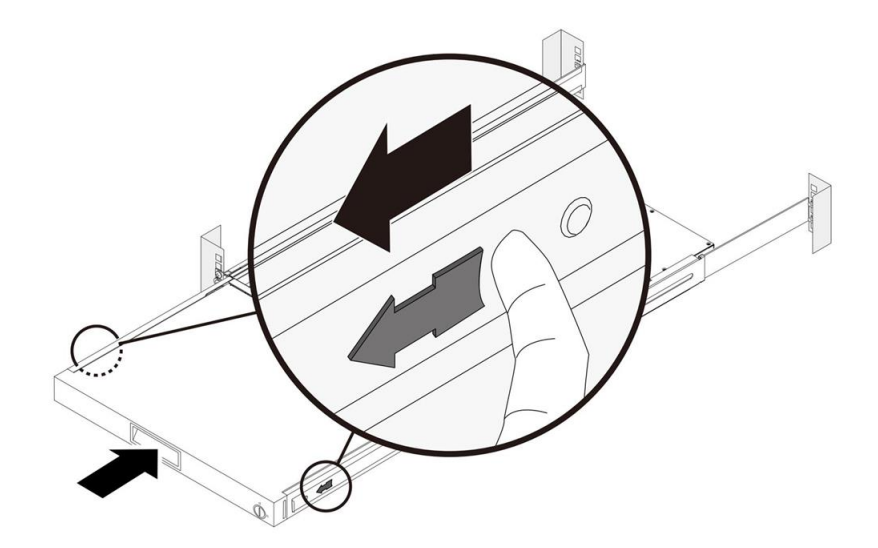

3. Keep pushing the latches and slide the console drawer in evenly until the device is back into the rack completely.

Warning:

- Keep your hands clear when closing the drawer.
- Use caution when pressing the device rail release latches and sliding a device into or out of a rack; the slide rails can pinch your fingers.

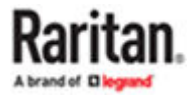

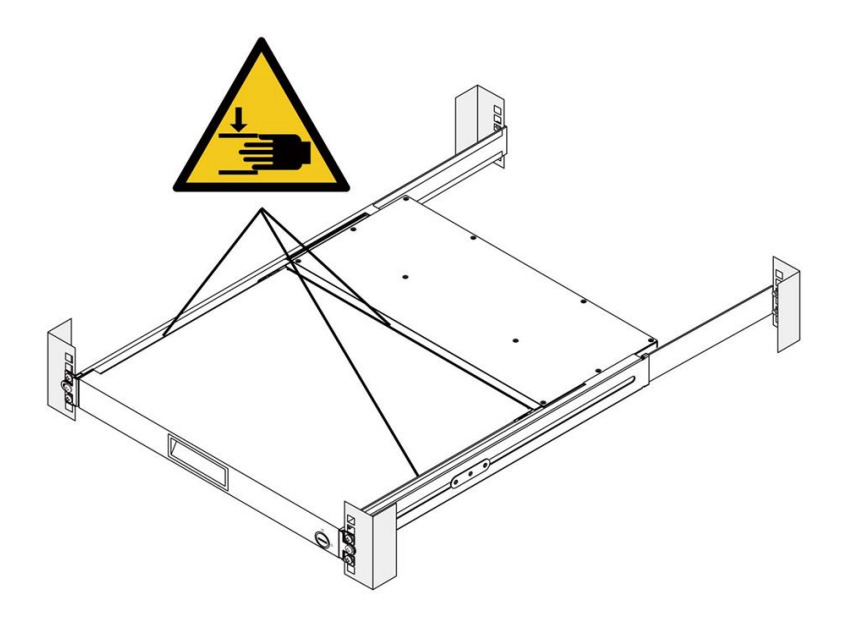

#### Connecting a Server or KVM Switch

Follow the installation drawings and instructions below for standard connections. After the installation is completed, the LCD console drawer can be powered on. Then power on connected the equipment.

Note:Please pay attention to the grounding of the equipment. You have to choose the same type of video interface and cable on the local console and the server console to connect the equipment, such as a server, monitor, KVM switch, and KVM extender.

To input video via VGA, a VGA to DVI adapter is required, which should be connected to the DVI-I input port of this device.

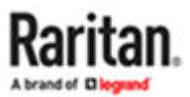

#### **Connecting a Server**

#### Server Console

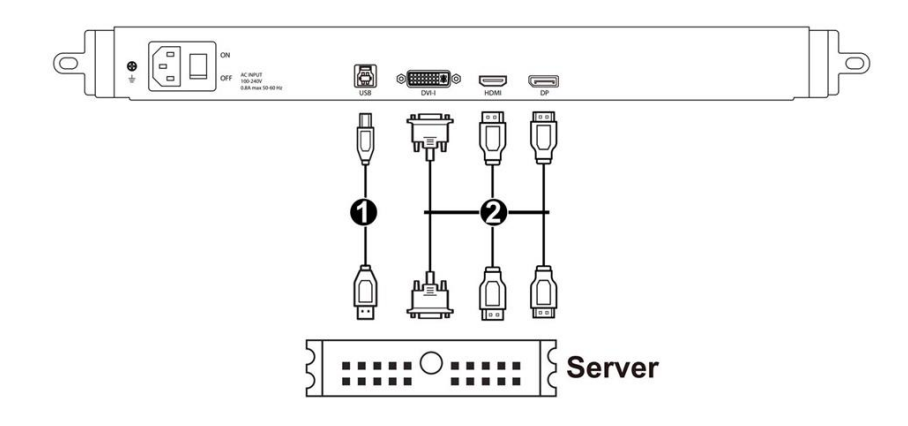

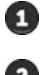

USB 3.0 Type A Male to Type B Male USB cable

2 DVI-I, HDMI or DisplayPort cable

### **Connecting a KVM Switch**

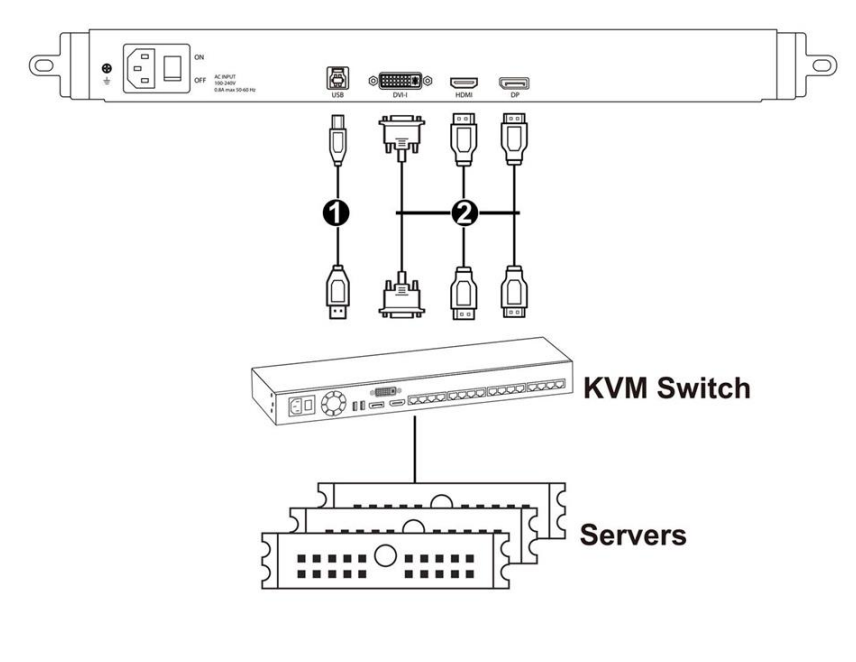

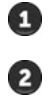

USB 3.0 Type A Male to Type B Male USB cable

DVI-I, HDMI or DisplayPort cable

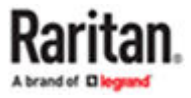

#### Connecting an External USB Device

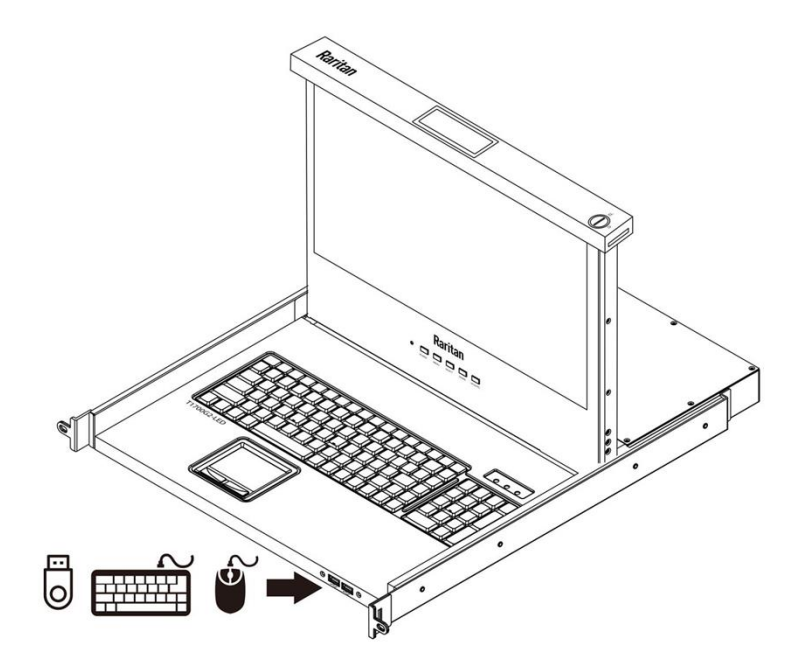

Connect any USB device to the front panel USB-A port of the LCD console drawer.

Note: The server should detect the connection of the external USB device. If necessary, install the driver for the detected USB device.

#### **Grounding Terminal**

To prevent damage to your installation it is important that all devices are properly grounded.

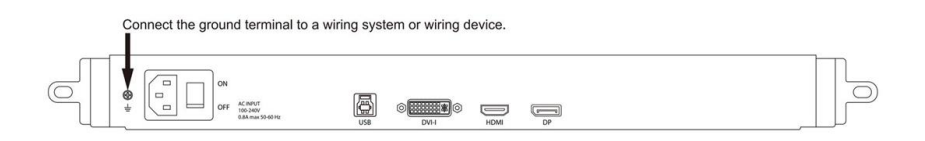

#### Connecting the Power Cord

Connect the power cord to the power inlet on the LCD console drawer and then to a power outlet.

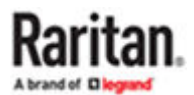

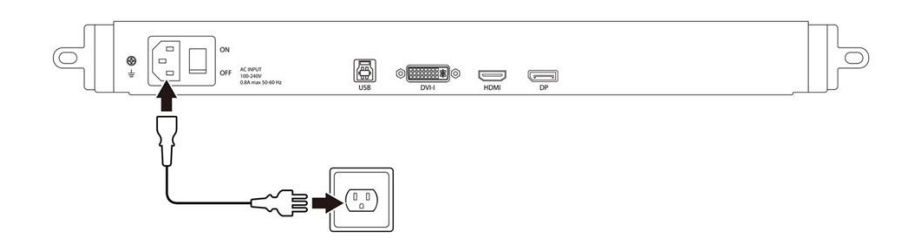

Note: Once the relevant signal cables and power cords are properly connected, you can power on the computer and this LCD console to begin using them.

#### Adjusting the Video Settings

The on screen display (OSD) menu controls the video quality. Use the buttons on the LCD panel to finetune the LCD display settings.

- ► To auto tune the LCD display:
  - 1. Press Power to switch on the LCD panel.
  - 2. Press UP/AUTO. An "Auto Adjusting" message appears, indicating that video settings are being finetuned. (only available for VGA input).
- ► To manually fine-tune the LCD display :see <u>On-Screen Display Interface</u> (on page 23)
  - 1. Press MENU. The OSD menu appears.
  - 2. Press UP/AUTO and DOWN to select the desired setting or option.
  - 3. Press MENU to confirm your selection or changes.
  - 4. After making the necessary changes, press MENU to quit the current setting page or close the OSD menu.

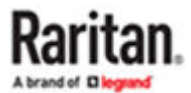

# **On-Screen Display Interface**

### In This Chapter

| OSD Buttons   | <br>  | 23 |
|---------------|-------|----|
| OSD Menus.    | <br>2 | 24 |
| Disclaimer    | <br>2 | 29 |
| FCC Statement | <br>  | 29 |

#### **OSD Buttons**

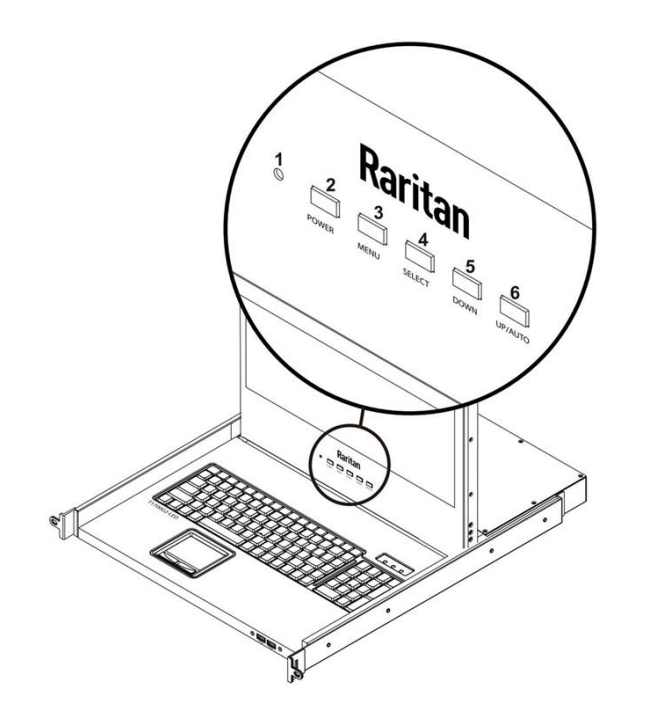

| No. | Component        | Description                                                |
|-----|------------------|------------------------------------------------------------|
| 1   | LCD<br>indicator | The LED indicator lamp indicates the current power status. |
|     |                  | Light off = LED display is power-off                       |
|     |                  | Light on = LED display is power-on                         |
|     |                  | Light blinking = LED display is in power-saving mode       |
| 2   | POWER            | Power on/off the built-in LED display.                     |

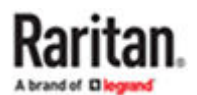

3 MENU This button has two functions:

When OSD is not displayed, pressing this button triggers the OSD menu.

When the OSD is displayed, this button functions as the Back key for going back to the last action.

4 SELECT This button has two functions:

When OSD is not displayed, this button is used to select the video input source (VGA, DVI, HDMI or DisplayPort).

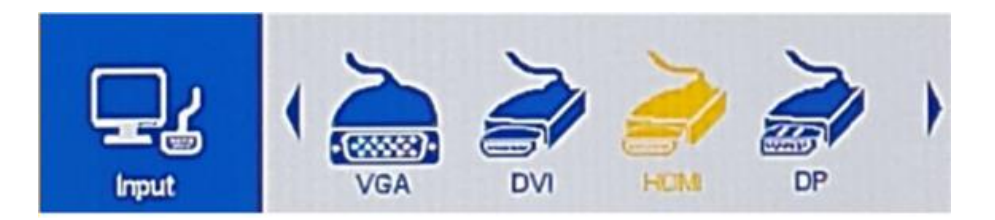

When the OSD is displayed, this button is as the Enter key and can be used to confirm the selection.

- 5 DOWN When the OSD is displayed, pressing this button moves down (or left) the selection.
- 6 UP/AUTO This button has two functions:

When OSD is not displayed, pressing this button optimizes the visual settings. (This function is only available for VGA input).

When the OSD is displayed, pressing this button moves up (or right) the selection.

#### OSD Menus

Following are OSD adjustment settings for the options you choose (highlighted icon).

To set Picture:

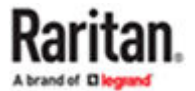

| Picture | Color        | <b>₽</b><br>input |      | Display | Information |
|---------|--------------|-------------------|------|---------|-------------|
|         | Backlight    | _                 |      | 90      |             |
|         | Contrast     |                   |      | 60      |             |
|         | Sharpness    | _                 | -    | 3       |             |
|         | Aspect Ratio |                   | Full | +       |             |
|         | Ultra Vivid  |                   | off  | +       |             |
|         | DCR          |                   | off  |         |             |
|         |              |                   |      |         |             |
|         |              |                   |      |         |             |
|         |              |                   |      |         |             |
|         |              |                   |      |         |             |

| No. | Setting      | Explanation                                                                              |
|-----|--------------|------------------------------------------------------------------------------------------|
| 1   | Brightness   | Make the screen image brighter or darker.                                                |
| 2   | Contrast     | Adjust the difference between the background black level and the foreground white level. |
| 3   | Sharpness    | Fine tune the sharpness of the screen image.                                             |
| 4   | Aspect Ratio | Set the Aspect Ratio                                                                     |
| 5   | Ultra Vivid  | On/off the Ultra Vivid function.                                                         |
| 6   | DCR          | On/off the Dynamic Contrast Ratio function.                                              |

► To set Color:

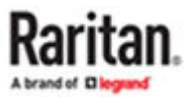

| Picture | Color                                                                      | <b>(</b>                    | Display                 | Information |
|---------|----------------------------------------------------------------------------|-----------------------------|-------------------------|-------------|
|         | Color Effect<br>Saturation<br>Gamma<br>Temperature<br>Red<br>Green<br>Blue | <br>Standard<br>Off<br>6500 | 50<br>122<br>121<br>130 |             |

| No. | Setting        | Explanation                                      |
|-----|----------------|--------------------------------------------------|
| 1   | Color Effect   | Choose the Color Effect.                         |
| 2   | Saturation     | Adjusts the Saturation setting.                  |
| 3   | Gamma          | On/off the Gamma function.                       |
| 4   | Temperature    | Select the screen color temperatures.            |
| 5   | Red/Green/Blue | Adjust red, green, and blue colors respectively. |

► To set Input source:

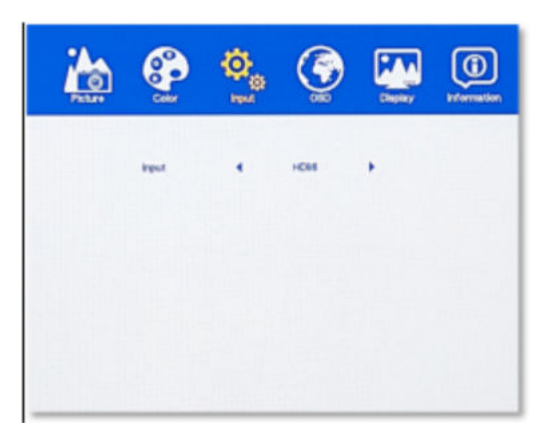

No. Setting Explanation

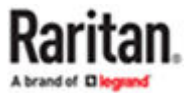

1 Input Select the video input source – VGA, DVI, DislayPort or HDMI.

#### ► To set OSD:

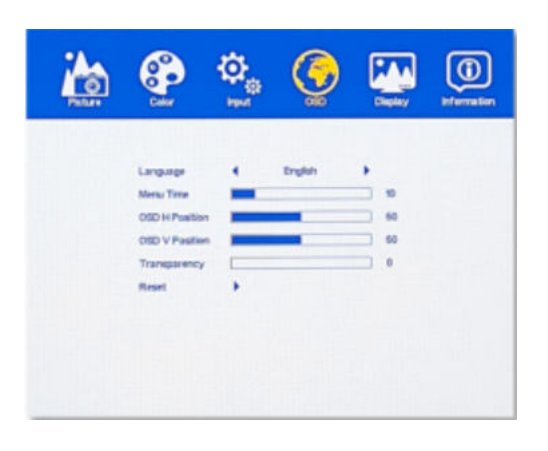

| No. | Setting        | Explanation                                                                                          |
|-----|----------------|----------------------------------------------------------------------------------------------------|
| 1   | Language       | Selects the language that the OSD displays its menus in. (only available in English)                 |
| 2   | Menu Time      | Set the time duration in seconds for which the OSD remains visible after the last button is pressed. |
| 3   | OSD H Position | Adjust the horizontal position of the OSD                                                            |
| 4   | OSD V Position | Adjust the vertical position of the OSD                                                              |
| 5   | Transparency   | Adjust the OSD transparent, balancing its visibility and the content displayed beneath it.           |
| 6   | Reset          | Reset all settings to factory defaults.                                                              |

► To set Display:

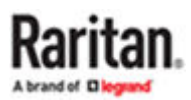

| Picture | Color                                                                   | to<br>input | ( SD | Display              | Information |
|---------|-------------------------------------------------------------------------|-------------|------|----------------------|-------------|
|         | Auto Adjust<br>Auto Color<br>H Position<br>V Position<br>Clock<br>Phase | ,           |      | 50<br>50<br>50<br>73 |             |

\*The adjustments are only for VGA signal input.

| No. | Setting     | Explanation                                                                                                    |
|-----|-------------|----------------------------------------------------------------------------------------------------|
| 1   | Auto Adjust | Optimize the visual settings.                                                                                               |
| 2   | Auto Color  | Perform analog auto color setup.                                                                                            |
| 3   | H Position  | Move the screen image left or right.                                                                                        |
| 4   | V Position  | Move the screen image up or down.                                                                                           |
| 5   | Clock       | Adjust the clock to synchronize the sampling clock of the display with the pixel clock of the connected equipment.          |
| 6   | Phase       | Adjust the phase to synchronize the frequency settings of the display with the frequency output of the connected equipment. |

► To get Information:

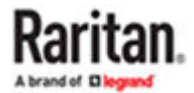

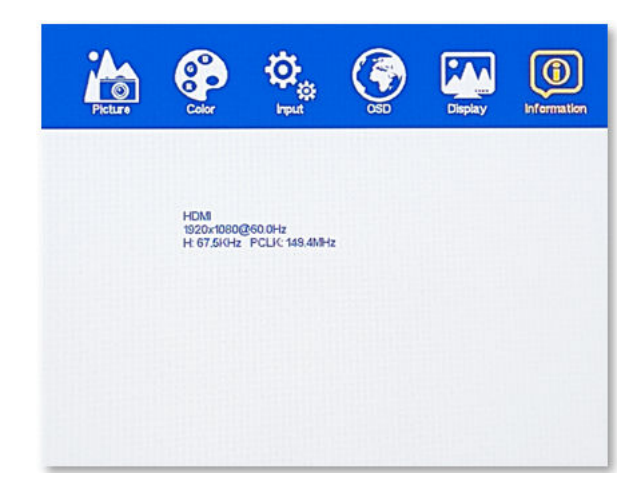

Display the current video input information on the screen.

#### Disclaimer

Information in this document is subject to change without notice. The manufacturer does not make any representations or warranties (implied or otherwise) regarding the accuracy and completeness of this document and shall in no event be liable for any loss of profit or any other commercial damage, including but not limited to special, incidental, consequential, or other damages.

No part of this document may be reproduced or transmitted in any form by any means, electronic or mechanical, including photocopying, recording or information recording and retrieval systems without the express written permission of the manufacturer.

All brand names and product names used in this document are trademarks, or registered trademarks of their respective holders.

#### **FCC Statement**

CE / FCC

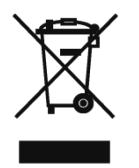

This device generates and uses radio frequency and may cause interference to radio and television reception if not installed and used properly. This has been tested and found to comply with the limits of a Class B computing device in accordance with the specifications in Part 15 of the FCC Rules. These specifications are designed to provide reasonable protection against such interference in a residential installation. However, there is no guarantee that interference will not occur in a particular installation. If this device does cause harmful interference to radio or television reception, which can be determined by plugging the device in and out, the user can try to correct the interference by one or more of the following measures:

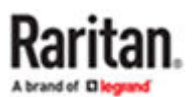

- Reorient or relocate the receiving antenna.
- Increase the separation between the device and receiver.
- Connect the computer into an outlet on a circuit different from that to which the receiver is connected.
- Consult the dealer or an experienced radio/TV technician for help.

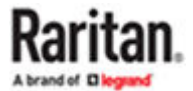

# Index

#### А

Adjusting the Video Settings 22

#### С

Closing the Console Drawer 17 Connecting a Server or KVM Switch 19 Connecting an External USB Device 21 Connecting the Power Cord 21

#### D

Disclaimer 29

#### F

FCC Statement 29 Features 9

#### G

Grounding Terminal 21

#### I

Introduction 9

#### 0

On-Screen Display Interface 23 Opening the Console Drawer 16 OSD Buttons 23 OSD Menus 24 Overview 9

#### Ρ

Package Content 10

#### R

Rackmount Procedure 7 Rack-mount Safety Instructions 6 Resolution Support 11

#### S

Safety Instructions 5 Specifications 10 Structure Diagram 12

### U

Using the Console Drawer 16

#### W

What the Warranty Does Not Cover 5 What's New in the T1700G2-LED User Guide 4